### **EBPG CHEAT SHEET**

0. Check the high voltage with

pg get htval

It should be around 100kv. If not, please report the problem and go home.

- 1. Load the substrate in a holder. Check that the substrate and/or piece holder are pressing against the three points. *Optionally,* use the alignment microscope to measure the vector from the Faraday cup to a focus point (e.g. colloidal gold).
- 2. Start pumping the load lock and then

subl n

where n=1 for the mask holder, n=3 for the 3 inch wafer holder, n=6 for the six-inch wafer holder, n=4 for the four-inch wafer holder.

- 3. Select holder with
  - pg sel hol n (where n=1, 3, 4, or 6)
- 4. Load the column conditions

Show the list of beam files for different currents, then restore those conditions

pg info arc beam

pg arc restore beam <file>

Note that the system switches and aligns the apertures automatically. On systems with a

manual aperture changer, you should use "pg adj ap"

5. Find the calibration mark

mvmWatch the SEM screen to see the detectionsequence

Adjust table coordinate- shift the stage origin

IF mvm WAS SUCCESSFUL THEN
 atc
ELSE
 ask for help
 because if you atc
 at some random place
 then the system will
 be very screwed up
OR
 use "mhome" to reset coordinates

6. Measure the current with

mcur

If the current is very different from the desired value, then something is wrong and you should ask for help.

### 7. Choose your pattern

### pg sel pattern <file>

Hopefully you have already used "cd" to set the default directory under /home/pg/users/

8. Optionally, set the resist sensitivity

```
pg set resist <lowest-dose>
```

This will avoid warning messages about the clock rate. It's not really important.

## 10. Calibrate the field size, focus, etc with

| pg adj ebpg | or "aeb". This sequence ends at the |
|-------------|-------------------------------------|
|             | Faraday cup.                        |

11. OPTIONAL: Check the auto-focus function by moving to a blob of colloidal gold, or simply check the substrate height:

mvrl <dx>,<dy>

|          | for example, mvrl 45mm, 32.87mm                      |
|----------|------------------------------------------------------|
|          | Move to a good looking blob and check the focus with |
| afld     |                                                      |
|          | You might want to save the location with             |
| sp foo   | or any name you like, other than "foo"               |
|          | Later, you can move back to this location with       |
| mvsp foo |                                                      |

12. Move to where you want the center of your layout then save that location

#### sp start

Or you can type the stage coordinates directly into the wrapper script (see next step). It would be smart to turn off the SEM view so that you will not expose the resist.

13. Create a wrapper script for running your job. You could copy an example:

### cp /public/wrapper.sh whatever\_name\_you\_like.sh

Edit this file with emacs, kate or gedit (or with vi if you are a freak)

If you copied an example then you **do not** have to make the script executable with

chmod a+x whatever

If you are using the symbol "start" in the wrapper script, be sure to move to where you want the center of the layout, then save the location

sp start

14. Start the exposure with

### ./whatever\_name\_you\_used.sh

15. Unload the substrate

subu n

Be sure that the load lock is pumped out first. If you vent the load lock before 'subu' then an annoying alarm will sound.

16. Leave the holder in the loadlock and leave it pumping.

IF YOU LOAD ANOTHER WAFER then you can skip nearly all of this procedure. Just load the wafer with "subl" and run your wrapper script again.

MOST of this procedure is for checking that the tool is running properly before you start the exposure. If the EBPG is not working, it's best to know this *before* wasting a lot of time.

# UNIX COMMANDS YOU SHOULD KNOW

| cp from_file to_file | copy the file "from_file" to the file "to_file" |
|----------------------|-------------------------------------------------|
| mv from_file to_file | move, that is, rename a file                    |
| mkdir <name></name>  | make a new directory (folder)                   |
| cd <name></name>     | change directory (change the default folder)    |
| pwd                  | print working directory                         |
| ls                   | list files (directory), minimal information     |
| 11                   | list files, with lots of information            |
| emacs <name></name>  | text editor (or use kate, gedit)                |
| which <command/>     | show where this command comes from              |
| man <command/>       | show the manual page for this unix command      |

Unix tips:

- . means "here"
- .. means "up one directory level"
- after a command causes the command to run in the background
   freeing the terminal for other commands

Do not use spaces in file names.

For file names, UseOnlyLetters\_numb3r5\_underscore-dash.and.dot, but be sure to begin and end the name with either a letter or a number.

Create a new directory (with "mkdir") for each project.

You MUST put the pattern file in the same directory as the cjob file.

### OTHER HANDY EBPG COMMANDS

p p

#### pgreset

pg move pos <x>,<y> move somewhere manual focus adjust focus & stig manually pg adj freq calculate exposure clock pg measure height subs --size=5mm,5mm height map pg marker calib <x>,<y> use alternate mark for calib. mvm 0,0 --rel marktype align to mark right here pg set stagelock 0 unlock stage pg marker create rec pos 8,8 foo define new mark type \$pg save must follow marker create pg marker set p10 contra 99 require the least contrast for marker type "p10" pg marker reset p20 reset the filter settings which were 'learned' previously for marker type p20 pg get htval display high voltage value restore symbols restore stage coordinate symbols after losing the terminal window pg table /del "\*" delete all position symbols findmark find and register the position of the holder mark, even if it is far from the expected location testrot measure the rotation of your substrate using two alignment marks mhome move stage to 'home' position and reset coordinates

reset system after crash or freeze

## WAFER CENTERS ON THE EBPG5000

See other sheet for location symbols for the EBPG5200 holders.

4 inch and 6 inch wafers:

74.5mm,77.3mm

3 inch wafers: 71.0mm,77.5mm

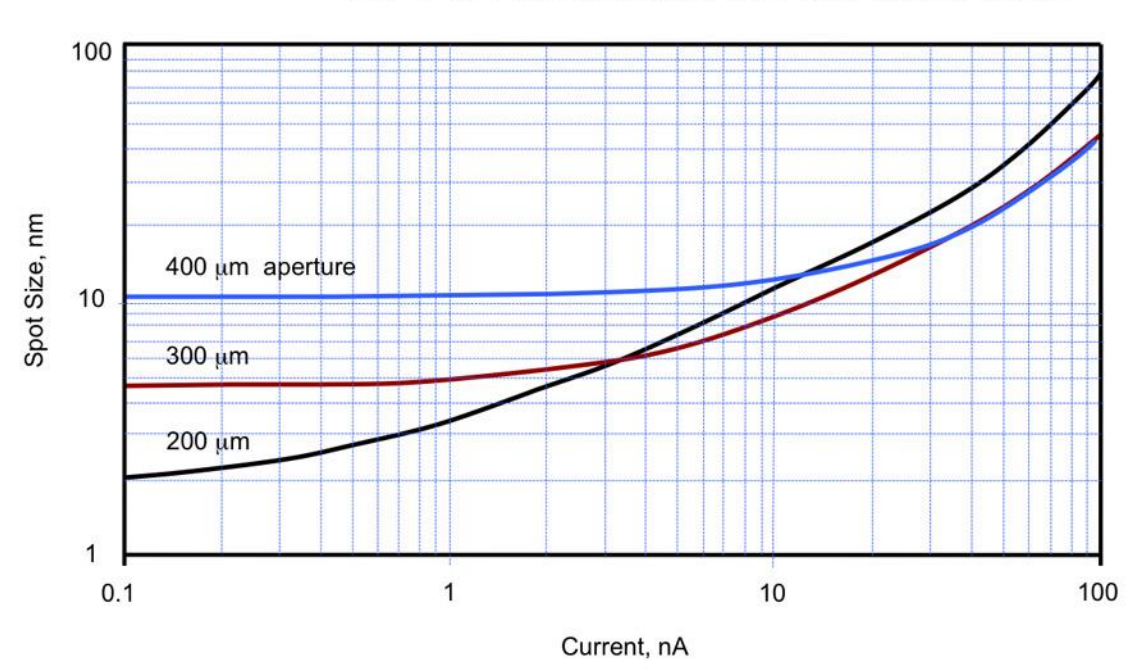

EBPG HR theoretical on-axis spot size at 100 kV